# CSM TACACSとISEの統合

### 内容

| <u>概要</u>          |
|--------------------|
| <u>前提条件</u>        |
| <u>要件</u>          |
| <u>使用するコンポーネント</u> |
| <u>背景説明</u>        |
| <u>設定</u>          |
| <u>ネットワーク図</u>     |
| 認証手順               |
| <u>ISE の設定</u>     |
| <u>CSMの設定</u>      |
| <u>確認</u>          |
| <u>トラブルシュート</u>    |

### 概要

このドキュメントでは、管理者ユーザがTACACS+プロトコルで認証できるように、Cisco Security Manager(CSM)とIdentity Services Engine(ISE)を統合する手順について説明します。

### 前提条件

#### 要件

次の項目に関する知識があることが推奨されます。

- Cisco Security Manager(CSM)
- Identity Services Engine(ISE).
- TACACSプロトコル。

#### 使用するコンポーネント

このドキュメントの情報は、次のソフトウェアとハードウェアのバージョンに基づいています。

- CSMサーババージョン4.22
- ISE バージョン 3.0

このドキュメントの情報は、特定のラボ環境にあるデバイスに基づいて作成されました。このド キュメントで使用するすべてのデバイスは、初期(デフォルト)設定の状態から起動しています 。本稼働中のネットワークでは、各コマンドによって起こる可能性がある影響を十分確認してく ださい。

### 背景説明

デフォルトでは、Cisco Security Manager(CSM)はCiscoworksという認証モードを使用してユー ザをローカルで認証および許可し、中央集中型の認証方式を使用するために、TACACSプロトコ ルを使用してCisco Identity Service Engineを使用できます。

設定

ネットワーク図

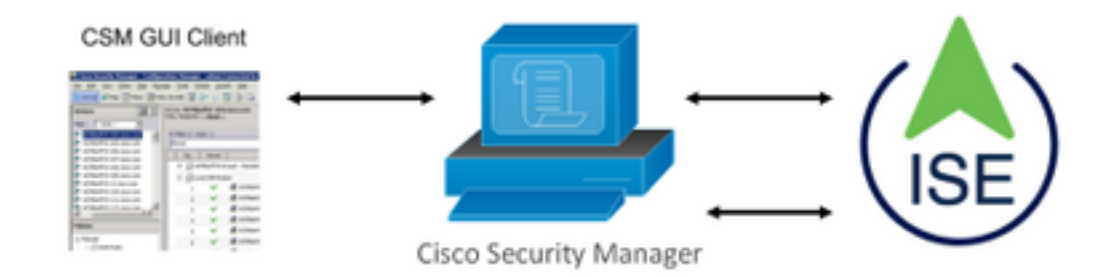

#### 認証手順

ステップ1:管理ユーザのクレデンシャルを使用してCSMアプリケーションにログインします。

ステップ2:認証プロセスがトリガーされ、ISEがローカルまたはActive Directoryを介してクレデ ンシャルを検証します。

ステップ3:認証が成功すると、ISEはCSMへのアクセスを許可する許可パケットを送信します。

ステップ4:CSMはユーザ名とローカルユーザロールの割り当てをマッピングします。

ステップ5:ISEは成功した認証のライブログを表示します。

#### ISE の設定

ステップ1:3回線アイコンを選択します 左上に表示され、[Administration] > [Network Resources] > [Network Devices]に移動します。

| Claco ISE                         |                       | Administration - Network Resources |                          |                         |              |              |                   |  |  |  |
|-----------------------------------|-----------------------|------------------------------------|--------------------------|-------------------------|--------------|--------------|-------------------|--|--|--|
| Network Devices                   | Network Device Groups | Network Device Profiles            | External RADIUS Servers  | RADIUS Server Sequences | NAC Managers | External MDM | Location Services |  |  |  |
| Network Devices<br>Default Device | Network               | k Devices                          |                          |                         |              |              |                   |  |  |  |
| Device Security Settings          | / tax + A             | dd 🚺 Duplicate 🕁 Import            | 쇼 Export ~ 음 Generate PA | 0 🔋 Delete 🗸            |              |              |                   |  |  |  |
|                                   | Name                  | e 🗠 IP/Mask Profile P              | Name Location            | Туре                    | Description  |              |                   |  |  |  |

**ステップ2:+Addボタンを選択し**て、Network Access Device NameとIP Addressに適切な値を入力 し、次に**TACACS Authentication Settingsチェックボックスを確認し、共有秘密を定義**します。「 送信」ボタン**を選択**します。

| NEWOX SERVES                               | anna bende broge melana bende muines exemis noundo aerres noundo aerres anguendes nou meragers exemis muin badason aerres                                                                                                    |
|--------------------------------------------|----------------------------------------------------------------------------------------------------|
| National Devices                           | Nestervit Denices List > Row Research Denice                                                                                                    |
| Default Device<br>Device Security Settings | Network Devices * Name COM422 Description                                                                                                    |
|                                            | E PARH v *P: 1025243.42 / 32 0v                                                                                                    |
|                                            | * Device Profile                                                                                                    |
|                                            | Wood Name                                                                                                    |
|                                            | Butware Wrister                                                                                                    |
|                                            | Lesston All Locations v Set 7s Default<br>1950 In 1950 Device v Set 7s Default                                                                                                    |
|                                            | Device fulle All Device Types v Set Te Default                                                                                                    |
|                                            | KADUS Authentication Settings     XADACS Authentication Settings                                                                                                    |
|                                            | David Social American Section Section |
|                                            | Lease any Control New      O Lease Control New      TRACE Shall Compliance Single Control Support                                                                                                    |
|                                            | □ ✓ SNMP Settings                                                                                                    |
|                                            | Advanced Trustsec Settings                                                                                                    |
|                                            | Buteral Cancel                                                                                                    |
|                                            |                                                                                                    |
|                                            |                                                                                                    |
|                                            | —                                                                                                    |
| <b>— —!</b> = =                            |                                                                                                    |

ステップ3:3つの回線アイコンを選択します [Identity Management] > [Groups**]に移動します**。 左上隅に表示され、[Administration] >

| E Cisco ISE                   |               | Administration · Identity Ma                                                                                                    | anagement                                   |
|-------------------------------|---------------|----------------------------------------------------------------------------------------------------|---------------------------------------------|
| dentities Groups External Ide | ntity Sources | Identity Source Sequences                                                                                                    | Settings                                    |
| Identity Groups               | User          | Identity Groups                                                                                                    |                                             |
| > 🗅 Endpoint Identity Groups  | 🖉 Edit        | + Add 🍵 Delete 🗸 🕁 Import                                                                                                    | t 🏠 Export 🖂                                |
| > 🗖 User Identity Groups      |               | Name                                                                                                    | ∧ Description                               |
|                               |               | ALL_ACCOUNTS (default)                                                                                                    | Default ALL_ACCOUNTS (default) User Group   |
|                               |               | M Employee                                                                                                    | Default Employee User Group                 |
|                               |               | SROUP_ACCOUNTS (default)                                                                                                    | Default GROUP_ACCOUNTS (default) User Group |
|                               |               | SuestType_Contractor (default)                                                                                                    | Identity group mirroring the guest type     |
|                               |               | F GuestType_Daily (default)                                                                                                    | Identity group mirroring the guest type     |
|                               |               | Number 2018 SocialLogin (default)                                                                                                    | Identity group mirroring the guest type     |
|                               |               | Number 2 Substructure ( State State | Identity group mirroring the guest type     |
|                               | 0             | SOWN ACCOUNTS (default)                                                                                                    | Default OWAL ACCOUNTS (default) Liter Group |

**ステップ4:[**User Identity Groups]フォ**ルダに移動**し、[**+Add**]ボタン**を選択**します。名前を定義し、 「送信」ボタン**を選択**します。

| lentities Grou  | ps External Ide          | entity Sources | Identity Source Sequences Settings                              |                       |
|-----------------|--------------------------|----------------|-----------------------------------------------------------------|-----------------------|
| Identity Groups |                          | User Ic        | entity Groups                                                   |                       |
| < 12            | 0                        |                |                                                                 | Selected 0 Total 10 📿 |
| > 🗖 Endpoint    | Identity Groups          | 0 Edit +       | udd 🎁 Delete 🗸 🕁 Import 🛧 Export 🗸                              | All 🗸                 |
| > 🛅 User Ide    | > 🛅 User Identity Groups | Nar            | ne ^ Description                                                |                       |
|                 |                          | 0 4            | LL_ACCOUNTS (default) Default ALL_ACCOUNTS (default) User Group |                       |
|                 |                          | - *            | SM Admin                                                        |                       |
|                 |                          | 0 #            | ISM Oper                                                        |                       |

**注**:この例では、CSM AdminおよびCSM Oper Identityグループを作成します。CSMの管理 ユーザのタイプごとに、ステップ4を繰り返すことができます

**ステップ5:**3回線アイコンを選択します [Administration] > [Identity Management] > [Identities]に移動します。[+Add]ボタンを選択し、ユーザ名とパスワードを定義してから、ユーザが属するグループを選択します。この例では、csmadminユーザとcsmoperユーザを作成し、それぞれCSM AdminおよびCSM Operグループに割り当てます。

| entities Groups Ex    | ternal identity Sources Identity Source Sequences Settings |   |
|-----------------------|------------------------------------------------------------|---|
|                       |                                                            |   |
|                       | Newark Access Usam Usar > cenodras                         |   |
| Neral Norman Scan Heb | V Network Access User                                      |   |
|                       | ious Content v                                             |   |
|                       |                                                            |   |
|                       | [nal                                                       |   |
|                       | ~ Passwords                                                |   |
|                       | Passand type: Internal blans. V                            |   |
|                       | Password Re-Street Password                                |   |
|                       | *Lopi Fasword                                              | 0 |
|                       |                                                            |   |
|                       |                                                            | 0 |
|                       |                                                            |   |
|                       | V User Information                                         |   |
|                       | Frankana                                                   |   |
|                       | Last Name                                                  |   |
|                       |                                                            |   |
|                       | V Account Options                                          |   |
|                       | Description                                                |   |
|                       | Charge paesward on hod togs.                               |   |
|                       |                                                            |   |
|                       | V Account Disable Policy                                   |   |
|                       | Disable account if data anceeds 2021-36-36 (systemet-dd)   |   |
|                       |                                                            |   |
|                       | V User Bround                                              |   |
|                       | - 1001 010000                                              |   |
|                       | E CSM Admin v - +                                          |   |
|                       |                                                            |   |

| Identities                  | Groups        | External Identity Sources | Identity Source Sequences  | Settings                |                   |                       |   |
|-----------------------------|---------------|---------------------------|----------------------------|-------------------------|-------------------|-----------------------|---|
| Users<br>Latest Manual Netv | work Scan Res | Network A                 | ccess Users                |                         |                   |                       |   |
|                             |               |                           |                            |                         |                   | Selected 0 Total 2 🧲  | • |
|                             |               | Edit + Add                | 🛠 Change Status 🗸 🕁 Import | 🟦 Export 🗸 🧯 Delete 🗸   | Duplicate         | All V                 | V |
|                             |               | Status                    | Name   Descript            | tion First Name Last Na | ame Email Address | User Identity Grou Ad |   |
|                             |               | Enabled                   | 1 csmadmin                 |                         |                   | CSM Admin             |   |
|                             |               | Enabled                   | 2 csmoper                  |                         |                   | CSM Oper              |   |

**ステップ6**:選択 [Administration] > [System] > [Deployment]に移動します。ホスト名ノー ドを選択し、デバイス管理サービ**スを有効にします** 

| Deployment       | 0 | Deployment Nodes                                                               |            |                                         |             |        |
|------------------|---|--------------------------------------------------------------------------------|------------|-----------------------------------------|-------------|--------|
| > 🔆 Deployment   |   | 🖉 Edit 🛞 Register 🏷 Syncup 🔒 Deregister                                        |            | Selected 0                              | All V       | »<br>7 |
| age PAN Fallover |   | 🗌 Hostname 🥎 Personas                                                          | Role(s)    | Services                                | Node Status |        |
|                  |   | Les30 Administration, Monitoring, Policy Service                               | STANDALONE | IDENTITY MAPPING, SESSION, PROFILER, DE |             |        |
|                  |   | Enable SXP Ser<br>Enable Device Admin Service<br>Enable Passive Identity Servi | vice<br>i  | (                                       |             |        |

**注**:分散導入の場合は、TACACS要求を処理するPSNノードを選択します

ステップ7:3つの回線アイコンを選択し、[Administration] > [Device Administration] > [Policy Elements]に移動します。[Results] > [TACACS Command Sets]に移動します。[+ Add]ボタンを選択して、コマンドセットの名前を定義し、[Permit any command that is not listed below]チェックボックスをオンにします。Submit を選択します。

| E Cisco ISE         |   |                                    | Work Centers -        | Device Administration |                 | Evaluation Mod           | e 39 Days Q 💿 | 53 | ¢ |
|---------------------|---|------------------------------------|-----------------------|-----------------------|-----------------|--------------------------|---------------|----|---|
| Overview Identitie  | s | User Identity Groups               | Ext Id Sources        | Network Resources     | Policy Elements | Device Admin Policy Sets | More $\sim$   |    |   |
| onditions           | > | TACACS Command Sets<br>Command Set | > New                 |                       |                 |                          |               |    |   |
| etwork Conditions   | > | Mama                               |                       |                       |                 |                          |               |    |   |
| esults              | ~ | Permit all                         |                       |                       |                 |                          |               |    |   |
| Allowed Protocols   |   |                                    |                       |                       |                 |                          |               |    |   |
| TACACS Command Sets |   | Description                        |                       |                       |                 |                          |               |    |   |
| TACACS Profiles     |   |                                    |                       | i.                    |                 |                          |               |    |   |
|                     |   | Commands                           |                       |                       |                 |                          |               |    |   |
|                     |   | Permit any command that            | t is not listed below | 0                     |                 |                          |               |    |   |
|                     |   | + Add 🛛 Trash 🗸                    | 🖉 Edit 🔿 Move Uj      | p 💛 Move Down         |                 |                          |               |    |   |
|                     |   | Grant                              | Command               | Arguments             |                 |                          |               |    |   |
|                     |   | No data found.                     |                       |                       |                 |                          |               |    |   |
|                     |   |                                    |                       |                       |                 |                          | Canad         |    |   |

ステップ8: 左上の3つの回線アイコンを選択し、[Administration] > [Device Administration] >

[Device Admin Policy Sets]に移動します。選択 (Policy Sets title]の下にある名前を定義し、 中央の[+]ボタンを選択して新しい条件を追加します。

| Policy | Sets   |                    |                           |            | Reset Reset Policyse              | Hitcounts |         | Save |
|--------|--------|--------------------|---------------------------|------------|-----------------------------------|-----------|---------|------|
| ۲      | Status | Policy Set Name    | Description               | Conditions | Allowed Protocols / Server Sequen | ce Hits   | Actions | View |
| 0      | Search |                    |                           |            |                                   |           |         |      |
|        | ۲      | CSM Administrators |                           | +          | Select from list $\sim$           | F         | {ĝ}     | >    |
|        | ۲      | Default            | Tacacs Default policy set |            | Default Device Admin 🛛 🛇          | + 0       | (2)     | •    |

**ステップ9:[**Condition]ウィンドウで、[add a attribute]を選択し、[**Network Device** Icon]、[Network access device IP address]の順に選択します。 [Attribute **Value]を選択**し、CSM IPアドレスを追加します。[**Use once** done]を選択します。

| Conditions Studio                   |        |                  |                  |           |      |
|-------------------------------------|--------|------------------|------------------|-----------|------|
| brary                               | Editor |                  |                  |           | ~    |
| Search by Name                      |        | Network Access-D | evice IP Address |           | (8)  |
|                                     | Ŗ      | Equals 🗸         | 10.88.243.42     |           |      |
| o conditions found - reset filters. |        | Set to 'Is not'  |                  | Duplicate | Save |
|                                     |        |                  | NEW AND OR       |           |      |
|                                     |        |                  |                  |           |      |
|                                     |        |                  |                  |           |      |
|                                     |        |                  |                  |           |      |
|                                     |        |                  |                  |           |      |
|                                     |        |                  |                  |           |      |
|                                     |        |                  |                  |           |      |
|                                     |        |                  |                  |           |      |
|                                     |        |                  |                  |           |      |
|                                     |        |                  |                  |           |      |
|                                     |        |                  |                  | Glose     | Use  |

**ステップ10:[**allow protocols]セクションで、[**Device Default Admin**]を選択します。[保存(Save)] を選択します。

| Policy Sets            |             |                |                                         | Reset Pol                    | icyset Hitcounts |          | Save |
|------------------------|-------------|----------------|-----------------------------------------|------------------------------|------------------|----------|------|
| Status Policy Set Name | Description | Condition      |                                         | Allowed Protocols / Server S | equence Hits     | Actions  | View |
| Q Search               |             |                |                                         |                              |                  |          |      |
| CSM 4.22               |             | ₽ Netw<br>Addr | Access-Device IP<br>EQUALS 10.88.243.42 | Default Device Admin         | a ∼+ •           | <u>م</u> | •    |

ステップ11:右矢印を選択します

アイコンをクリックします。

ステップ12:選択 └── [Authentication Policy title]の下にある名前を定義し、中央の[+]を選択して 新しい条件を追加します。[条件]ウィンドウで、[属性の追加]を選択し、[ネットワークデバイスア イコン]を選択し、次に[ネットワークアクセスデバイスのIPアドレス]を選択します。 [Attribute Value]を選択し、CSM IPアドレスを追加します。完了したら[使用]を選択します

ステップ13:IDストアとして[内部ユーザー]を選択し、[保存]を選択します

| V Authentication Policy (1) |                                                      |                      |      |         |  |  |  |  |
|-----------------------------|------------------------------------------------------|----------------------|------|---------|--|--|--|--|
| Status Rule Name Cor        | ditions                                              | Use                  | Hits | Actions |  |  |  |  |
| Q Search                    |                                                      |                      |      |         |  |  |  |  |
|                             |                                                      | Internal Users 🛛 🗵 🗸 |      |         |  |  |  |  |
| CSM Authentication          | Network Access-Device IP Address EQUALS 10.88.243.42 | > Options            |      | {ĝ}     |  |  |  |  |

注:ISEがActive Directoryに参加している場合、IDストアをADストアに変更できます。

**ステップ14:**選択 認可ポリシーのタイトルの下にある名前を定義し、中央の+ボ**タンを選**択 して新しい条件を追加します。[Condition]ウィンドウで、[add an attribute]を選択し、[**Identity Group**]アイコンを選択し、続いて[Internal User:Identity Group。[CSM Admin Group]を選択し、 [Use]を選択します。

| Library                  | 0           | Editor |                       |                              |           |      |
|--------------------------|-------------|--------|-----------------------|------------------------------|-----------|------|
| Search by Name           |             |        | InternalUser-Identity | Group                        |           | 0    |
| ♥ □ □ ♣ ◎ 및 및 문 ◙ 2 !    | 0 1 0 t P   | 45     | Equals 🗸              | User Identity Groups:CSM Ade | min × 🗸 🗸 | ш    |
| EAP-MSCHAPv2             | 0           |        | Set to 'Is not'       |                              | Duplicate | Save |
| # 📄 EAP-TLS              | ٥           |        |                       | NEW AND OR                   |           |      |
| : Guest_Flow             | 0           |        |                       |                              |           |      |
| E Network_Access_Authent | ication_ () |        |                       |                              |           |      |
|                          |             |        |                       |                              |           |      |
|                          |             |        |                       |                              |           |      |
|                          |             |        |                       |                              |           |      |
|                          |             |        |                       |                              |           |      |
|                          |             |        |                       |                              |           |      |
|                          |             |        |                       |                              |           |      |
|                          |             |        |                       |                              |           |      |

**ステップ15:[Command Set]**で、[Step 7で作成したすべてのコマンドセットを許可]を選択し、 [Save]を選択します

CSM Operグループに対してステップ14と15を繰り返します

| <ul> <li>Author</li> </ul> | ization | Policy (3) |     |                                                                     |                            |          |                        |      |      |           |
|----------------------------|---------|------------|-----|---------------------------------------------------------------------|----------------------------|----------|------------------------|------|------|-----------|
|                            |         |            |     |                                                                     | Results                    |          |                        |      |      |           |
| ⊕ s                        | Status  | Rule Name  | Con | ditions                                                             | Command Sets               |          | Shell Profiles         |      | Hits | Actions   |
| Q                          | Search  |            |     |                                                                     |                            |          |                        |      |      | $\supset$ |
|                            | •       | CSM Oper   | я   | InternalUser-IdentityGroup EQUALS User<br>Identity Groups:CSM Oper  | Permit all ×               | ~+       | Select from list       | ~+   | 0    | {\$}      |
|                            | 0       | CSM. Admin | А.  | InternalUser-IdentityGroup EQUALS User<br>Identity Groups:CSM Admin | $\text{Permit all} \times$ | ~+       | Select from list       | ~+   | 0    | {}        |
|                            | •       | Default    |     |                                                                     | DenyAllCommands ×          | $\sim$ + | Deny All Shell Profile | ∞ ~+ | 0    | {ô}       |

**ステップ 16(オプション)**: 左上にある3つの回線アイコンを選択し、[Administration] > [System] > [Maintenance] > [Repository]を選択して、[+Add]を選択し、トラブルシューティングのためにTCPダンプファイルを保存するリポジトリを追加します。

**ステップ 17(オプション)**: リポジトリ名、プロトコル、サーバ名、パス、およびクレデンシャルを定義します。完了したら[**送信**]を選択します。

| Deployment           | Licensing | Certificates I      | Logging        | Maintenance | Upgrade | Health Checks | Backup | Click here to do visibility setup Do not show this again. |
|----------------------|-----------|---------------------|----------------|-------------|---------|---------------|--------|-----------------------------------------------------------|
| Patch Management     |           | Repository List > A | Add Repository |             |         |               |        |                                                           |
| Repository           |           | Repository Co       | onfiguration   | 1           |         |               |        |                                                           |
| Operational Data Pur | ging      |                     | -              |             |         |               |        |                                                           |
|                      |           | * Repository Nam    | e VMRepos      | itory       |         |               |        |                                                           |
|                      |           | * Protocol          | FTP 🗸          |             |         |               |        |                                                           |
|                      |           | Location            |                |             |         |               |        |                                                           |
|                      |           | * Server Name       | 10.122.1       | 12.137      |         |               |        |                                                           |
|                      |           | * Path              | 1              |             |         |               |        |                                                           |
|                      |           | Credentials         |                |             |         |               |        |                                                           |
|                      |           | * User Name         | cisco          |             |         |               |        |                                                           |
|                      |           | * Password          |                |             |         |               |        |                                                           |
|                      |           |                     |                |             |         |               |        |                                                           |

### CSMの設定

**ステップ1 : ローカル**管理者アカウントでCisco Security Managerクライアントアプリケーション にログインします。メニューから[Tools] > [Security Manager Administration]に移動します

|                                                                                                    | E                                                                                        |
|----------------------------------------------------------------------------------------------------|------------------------------------------------------------------------------------------|
|                                                                                                    | Cisco Security Manager<br>Version 4.22.0 Service Pack 1                                  |
|                                                                                                    | Server Name 10.88.243.42 V<br>Username admin<br>Password ••••••                          |
|                                                                                                    | Default View Configuration Manager                                                       |
| © 2020 Cisco Systems, Inc. Cisco, Cisco Syste<br>its affiliates in the U.S. and certain other coun | erns and Cisco logo are registered trademarks of Cisco Systems, Inc. and/or CISCO tries. |

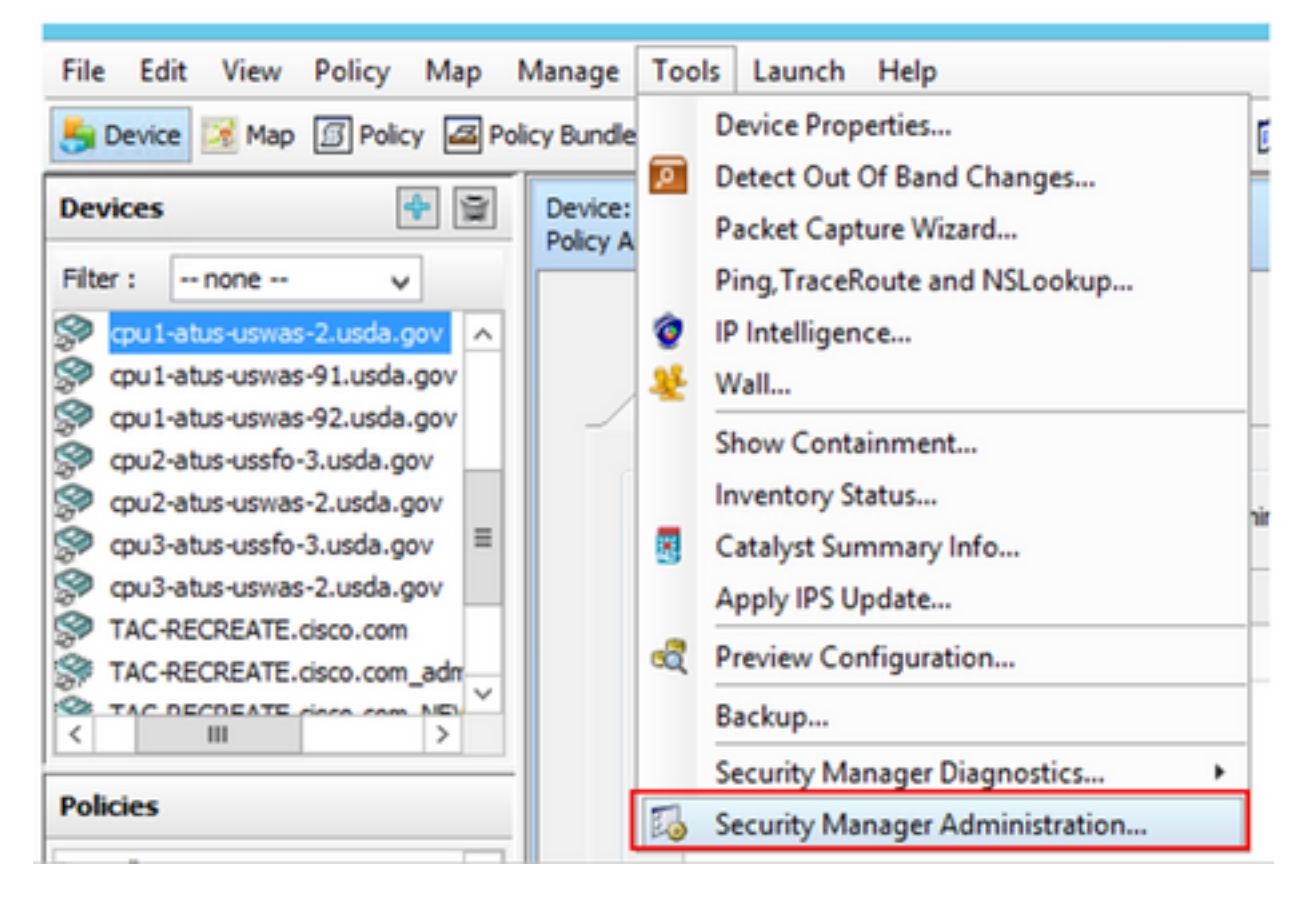

**ステップ2:[Native RBAC** Parameters]の下のボックス**をオンにします。**[保存して閉じる]を選択し ます

| 5                                                                                                    | Cisco Security Manager - Administration                                                                                                    | _ <b>_</b> ×                |
|----------------------------------------------------------------------------------------------------|----------------------------------------------------------------------------------------------------|-----------------------------|
| API     AutoLink     ALLALINK     ALLALINK     ALLALINK     ALLALINK     ALLALINK     ALLALINK     ALLALINK     COS HADLE     COSTAND     COSTAND | Derved Security         Use the buttons below to cross launch the Server Security Tools within Common Services.         AAA Setup         Certificate Setup         Single Sign On         Local User Setup         System Identity Setup         Native RBAC Parameters         W Blow logon for user lds not available in Local User Database | Save Reset Restore Defaults |

ステップ3:メニューから[File] > [Submit]を選択します。[File] > [Submit]を選択します。

**注**:設定変更の場合は、すべての変更を保存する必要があります。これらの変更を送信して 展開する必要があります。

ステップ4:CSM Management UIに移動し、<u>https://<enter\_CSM\_IP\_Addressと入力して</u>Server Administrationを選**択します。** 

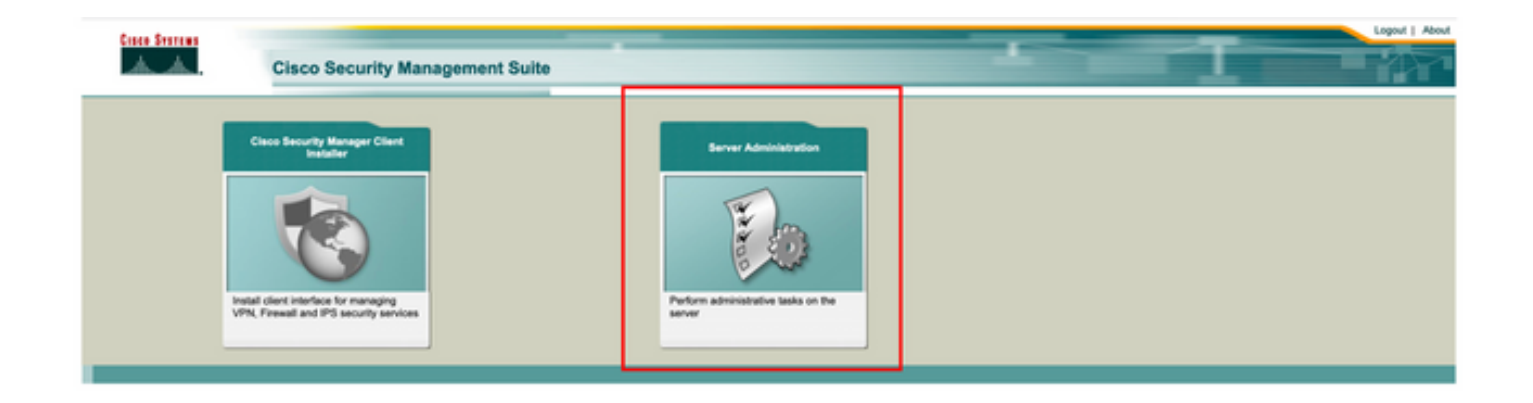

**注**:手順4 ~ 7は、ISEで定義されていないすべての管理者のデフォルトロールを定義する 手順を示しています。次の手順はオプションです。

**ステップ5:認証モ**ードが**CiscoWorks Local**に設定されていることを確認し、**Online** userIDは CSMで作成されたローカル管理者アカウントです。

| Home Server • 1                                                          | co Security Manag | jer                      |                               |                                                  |                                          |              |                                                     | admin Logout About Feedback                                  |
|--------------------------------------------------------------------------|-------------------|--------------------------|-------------------------------|--------------------------------------------------|------------------------------------------|--------------|-----------------------------------------------------|--------------------------------------------------------------|
|                                                                          |                   |                          |                               |                                                  |                                          |              |                                                     | 17 Apr 2021, 14-11 P                                         |
| Common Services<br>Auto Refresh                                          | Home              | Version: 4.2.2           |                               |                                                  |                                          |              |                                                     | Last Updated: Sat Apr 17 14:11:20 PDT 2021 📀                 |
|                                                                          | Security          |                          | Backup                        |                                                  |                                          | Recent       | y Completed Jobs                                    |                                                              |
| Authentication Mode                                                      | CiscoWorks Local  | Backup Schedule          | Not Scheduled                 | Job ki                                           | Job Type                                 | Status       | Description                                         | Completed At                                                 |
| Authorization Mode                                                       | CiecoWorks Local  | Last Backup Completed at | Not found or unable to detect | 1001.1370                                        | SystemCheckUtility<br>SystemCheckUtility | Succeeded    | SysCheckTest<br>SysCheckTest                        | Sat Apr 17 05:01:56 PDT 2021<br>Fri Apr 16 05:00:58 PDT 2021 |
| Single Sign-on Mode                                                      | Standalone        | Recent Backup Status     | Not found or unable to detect | 1001.1368                                        | SystemCheckUtility                       | Succeeded    | SysCheckTest                                        | Thu Apr 15 05:00:57 PDT 2021                                 |
|                                                                          |                   |                          |                               | 1001.1367                                        | SystemCheckUtility                       | Succeeded    | SysCheckTest                                        | Wed Apr 14 05:00:55 PDT 2021                                 |
|                                                                          |                   |                          |                               | 1001.1300                                        | SystemCheckUsity                         | Succeeded    | SysCheck lest                                       | Tue Apr 13 05:00:54 PDT 2021                                 |
|                                                                          |                   |                          |                               | 1001.1300                                        | System Check Unity                       | Succession 1 | Syscheck Test                                       | Run Avr 11 05:00:55 PDT 2021                                 |
|                                                                          |                   |                          |                               | 1001,1363                                        | SystemCheckUtility                       | Succeeded    | SysCheckTest                                        | Sat Apr 10 05:00:56 PDT 2021                                 |
|                                                                          |                   |                          |                               |                                                  |                                          |              |                                                     | More                                                         |
|                                                                          | System Tasks      |                          | wine Users                    |                                                  | Management Tasi                          |              |                                                     | Reports                                                      |
| Local User Setup<br>Mul5-Server Trust Manage<br>Configure Single Sign-On | ument             | Number of Online users   | 1                             | Schedule Back<br>Check for Soft<br>Check for Dev | up<br>ware Updates<br>los Updates        |              | Permission Rep<br>Log File Status<br>Process Status | bot                                                          |
| AAA Mode Selup                                                           |                   | Online User Id(s)        | admin<br>Send Message         | Collect Server                                   | erformation                              |              | System Audit Lo                                     | 9                                                            |

ステップ6:[Server]に移動し、[Single-Server Management]を選択します

| ciso       | cisco Cisco Security Manager    |     |  |  |  |
|------------|---------------------------------|-----|--|--|--|
| Home       | Server  Software Center         |     |  |  |  |
|            | Security                        |     |  |  |  |
| Commo      | Single-Server Management        |     |  |  |  |
| 🗹 Auto R   | Multi-Server Trust Management   |     |  |  |  |
|            | Cisco.com Connection Management |     |  |  |  |
| Authentica | AAA Mode Setup                  | , i |  |  |  |
| Authorizat | Admin                           | ,   |  |  |  |
| Cingle Cig | Processes                       |     |  |  |  |
| Single Sig | Backup                          | 2   |  |  |  |
|            | Log Rotation                    |     |  |  |  |
|            | Collect Server information      |     |  |  |  |
|            | Selftest                        |     |  |  |  |
|            | Notify Users                    |     |  |  |  |
|            | Job Browser                     |     |  |  |  |
|            | Resource Browser                |     |  |  |  |
| Local Use  | System Preferences              |     |  |  |  |
| Multi-Serv | CS Log Configurations           |     |  |  |  |
| Configure  | DiskWatcher Configuration       |     |  |  |  |
| AAA Mode   | e Setup II                      |     |  |  |  |

**ステップ7:[**Role Management Setup]を選択し、認証時にすべての管理者ユーザが受け取るデフォ ルトの権限を選択します。この例では、Network Administratorが使用されています。選択したら 、既定として**設定を選択します。** 

| cisco Security Manager                             |                                                             |                   |  |  |  |  |  |
|----------------------------------------------------|-------------------------------------------------------------|-------------------|--|--|--|--|--|
| Home Server * Software Center *                    |                                                             |                   |  |  |  |  |  |
| Navigator<br>Browser-Server Security<br>mode setup | Role Management Setup                                       | Showing 8 records |  |  |  |  |  |
| Local User Policy Setup                            | Roles Description                                           | Default Roles     |  |  |  |  |  |
| Role Management Setup                              | 1. Approver Approver Role                                   |                   |  |  |  |  |  |
| Certificate Setup                                  | 2. Help Desk Help Desk Role                                 |                   |  |  |  |  |  |
|                                                    | 3. Network Administrator Network Administrator Role         | R                 |  |  |  |  |  |
|                                                    | 4. Network Operator Network Operator Role                   |                   |  |  |  |  |  |
|                                                    | 5. Security Administrator Security Administrator Role       |                   |  |  |  |  |  |
|                                                    | 6. Security Approver Security Approver Role                 |                   |  |  |  |  |  |
|                                                    | 7. Super Admin Super Admin Role                             |                   |  |  |  |  |  |
|                                                    | 8. System Administrator System Administrator Role           |                   |  |  |  |  |  |
|                                                    | Add Edit Delete Copy   Export Import   Set as default Clear | r default         |  |  |  |  |  |
|                                                    |                                                             |                   |  |  |  |  |  |

**ステップ8:[Sever] > [AAA Mode Setup Role]の順に選択**し、[**TACACS+**]オプションを選択し、最 後に[change]を選択してISE情報を追加します。

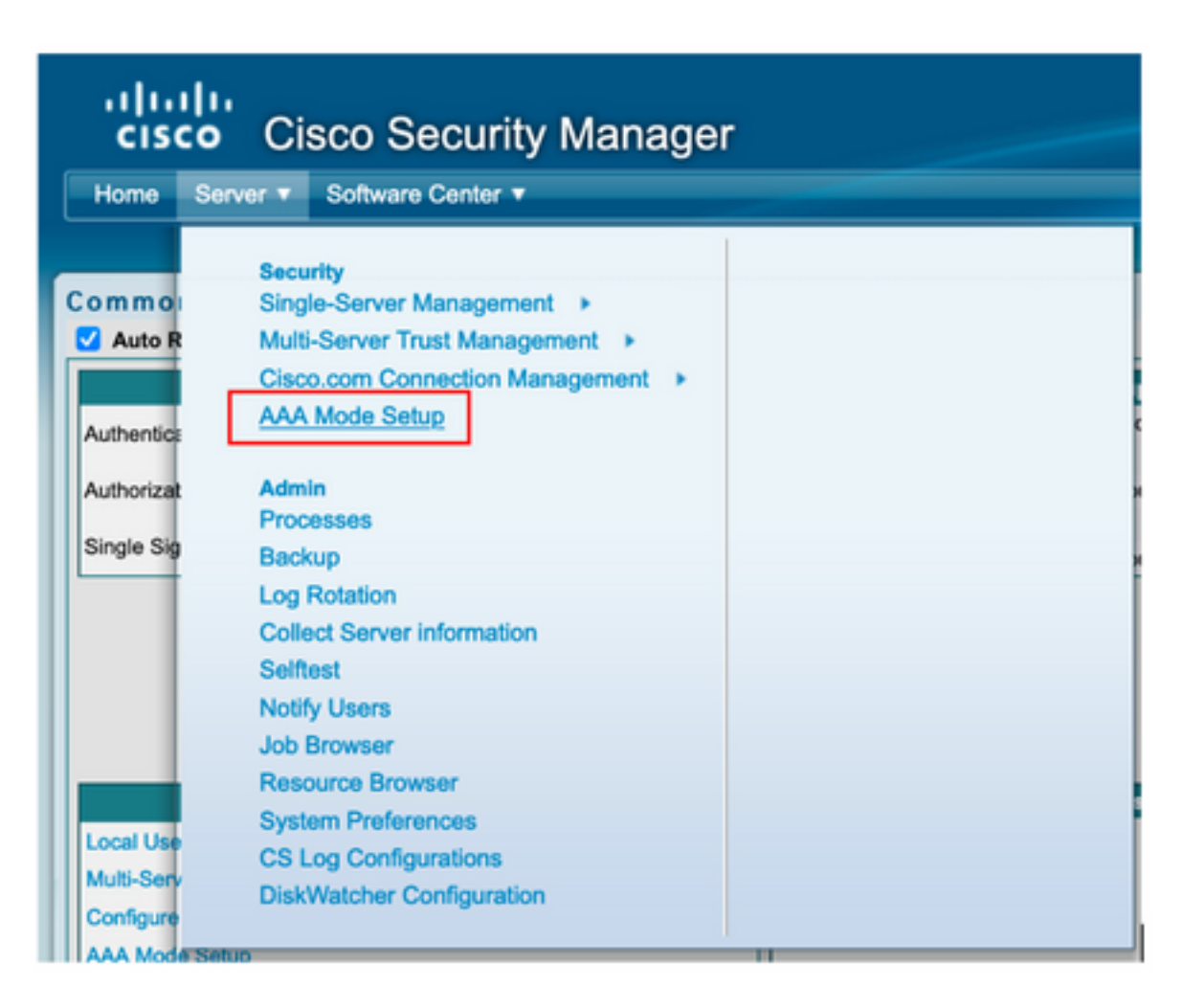

| cisco Cisco Security Manager             |
|------------------------------------------|
| Home Server   Software Center            |
|                                          |
| Authentication Mode Setup                |
| AAA Mode Setup                           |
| Select a Type: O ACS O Local RBAC        |
| Current Login Mode: Local Authentication |
| Available Login Modules                  |
| 1 Local Authentication                   |
| 2 Local NT System                        |
| 3 MS Active Directory                    |
| 4 RADIUS                                 |
| 5 O TACACS+                              |
|                                          |
| Change                                   |

ステップ9:ISE Ipアドレスとキーを定義します。オプションで、すべてのローカル認証ユーザを許可するか、ログインに失敗した場合は1人のユーザのみを許可するかを選択できます。この例では、フォールバック方式としてOnly adminユーザが許可されています。[OK]を選択して、変更を保存します。

| Login Module Options    |                                                                                                    |                    |
|-------------------------|----------------------------------------------------------------------------------------------------|--------------------|
| Selected Login Module:  | TACACS+                                                                                                    |                    |
| Description:            | Cisco Prime TACACS+ login module                                                                                   |                    |
| Server:                 | 10.122.112.4                                                                                                    |                    |
| Port:                   | 49                                                                                                    |                    |
| SecondaryServer:        |                                                                                                    |                    |
| SecondaryPort:          | 49                                                                                                    |                    |
| TertiaryServer:         |                                                                                                    |                    |
| TertiaryPort:           | 49                                                                                                    |                    |
| Key:                    |                                                                                                    |                    |
| Debug:                  | True 🔾 False                                                                                                    |                    |
|                         | <ul> <li>Allow all Local Authentication users to fal<br/>Authentication login.</li> </ul>                          | lback to the Local |
| Login fallback options: | <ul> <li>Only allow the following user(s) to fallbac<br/>Authentication login if preceding login fails:</li> </ul> | k to the Local     |
|                         | admin                                                                                                    | (comma separated)  |
|                         | <ul> <li>Allow no fallbacks to the Local Authentica</li> </ul>                                                     | ation login.       |
|                         |                                                                                                    | OK Cancel          |

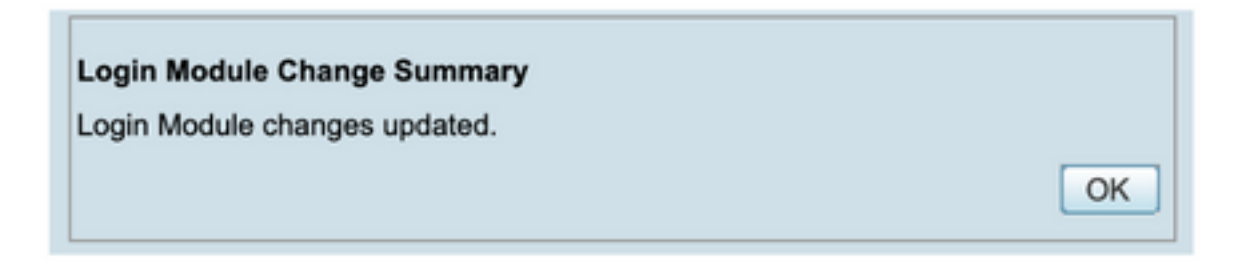

ステップ10:[Server] > [Single Server Management]を選択し、[Local User Setup]を選択して [add]を選択します。

| cisc       | Cisco Security Manager          |     |
|------------|---------------------------------|-----|
| Home       | Server V Software Center V      |     |
|            |                                 |     |
| Commo      | Single-Server Management        |     |
| 🗹 Auto R   | Multi-Server Trust Management   |     |
|            | Cisco.com Connection Management | i i |
| Authoritor | AAA Mode Setup                  |     |
| Autienuca  |                                 |     |
| Authorizat | Admin                           | 1   |
| Single Sig | Processes                       |     |
|            | Backup                          | 1   |
|            | Log Rotation                    |     |
|            | Solfoot                         |     |
|            | Notify Liepre                   |     |
|            | Job Browser                     |     |
|            | Resource Browser                |     |
|            | System Preferences              |     |
| Local Use  | CS Log Configurations           |     |
| Multi-Serv | DiskWatcher Configuration       |     |
| Configure  |                                 |     |

| cisco Cisco Securit                       | / Manager                                                                                                    |
|-------------------------------------------|----------------------------------------------------------------------------------------------------|
| Home Server * Software Center *           |                                                                                                    |
| Navigator                                 | Local User Setup                                                                                                    |
| Browser-Server Security<br>mode setup     | Showing 206 rec                                                                                                    |
| Local User Setup<br>Role Management Setup | 1. Aaron.Logan<br>2. Adrian.Lotean                                                                                                    |
| Certificate Setup                         | 3. Adrian.Richards                                                                                                    |
|                                           | 5. Aida Agular                                                                                                    |
|                                           | Alanc.Castan      Alanc.Castan      Alanc.C |
|                                           | 8. allen spiegel<br>9. Andrew.OConnor                                                                                                    |
|                                           | 10. Anwar Khan<br>11. armand.smith                                                                                                    |
|                                           | 12. Bernard Alaton                                                                                                    |
|                                           | 14. Bit.Mason                                                                                                    |
|                                           | 15. bill.nash<br>16. Billy.Vaughan                                                                                                    |
|                                           | 17. bpiotnik<br>18 Brutteur konsen                                                                                                    |
|                                           | CSelect items then take an Import Users Export Users Edit Delete Add Modily My Profile                                                                                                    |

**ステップ11:ステップ5**でISEの設定セクションの下に作成した同じユーザ名とパスワードを定義 します。この例ではcsmoperとHelp Deskのタスク許可ロールを使用します。[OK]を選択して、管 理者ユーザを保存します。

| ssword:                 |                    |              |                                        |      |  |
|-------------------------|--------------------|--------------|----------------------------------------|------|--|
|                         |                    |              | Verify Password:                       |      |  |
| nail:                   |                    |              |                                        |      |  |
| uthorization Type       |                    |              |                                        | 5    |  |
| elect an option: O Full | Authorization 🔾 En | able Task Au | uthorization C Enable Device Authoriza | tion |  |
| Roles                   |                    | Device       | level Authorization                    |      |  |
| Help Desk               |                    | Not Ap       | oplicable                              |      |  |
| Approver                |                    |              |                                        |      |  |
| Network Operator        |                    |              |                                        |      |  |
| Network Administrato    | v                  |              |                                        |      |  |
| System Administrator    | ,                  |              |                                        |      |  |
| Super Admin             |                    |              |                                        |      |  |
| Security Administrato   | r                  |              |                                        |      |  |
| Security Approver       |                    |              |                                        |      |  |
|                         |                    |              |                                        |      |  |
|                         |                    |              |                                        |      |  |
|                         |                    |              |                                        |      |  |
|                         |                    |              |                                        | -    |  |

### 確認

Cisco Security ManagerクライアントUI

**ステップ1:新しいウィンドウ**ブラウザを開き、<u>https://<enter\_CSM\_IP\_Address</u>と入力し、 csmadminのユーザ名とパスワードを使用し、ISE設定セクションのステップ5で作成します。

### սիսիս CISCO 10.88.243.42 JavaScript: Enabled User ID: csmadmin Cookies: Password: ..... Enabled Login Help Browser: Supported Version **Cisco Security Manager** Copyright(c) 2006 - 2020 Cisco Systems, Inc. All rights reserved.

試行の成功したログインは、ISE TACACSライブログで確認できます

| E Cisco ISE                   |              |             | 0                 | perations • TA | CACS                  |                                       | Evaluation Mode 39 Days | Q                | 0 78                  | Φ      |
|-------------------------------|--------------|-------------|-------------------|----------------|-----------------------|---------------------------------------|-------------------------|------------------|-----------------------|--------|
| Live Logs                     |              |             |                   |                |                       |                                       |                         |                  |                       |        |
| 🖉 Refresh 🖞 Export To 🗸       |              |             |                   |                |                       | Refresh Show<br>Every 3 seconds V Lat | est 20 records 🗸        | Within<br>Last 3 | l hours<br>7 Filter V | ~      |
| Logged Time                   | Status       | Details     | Identity          | Туре           | Authentication Policy | Authorization Policy                  | Ise Node                | N                | etwork D              | evic.  |
| ×                             |              | ~           | Identity          |                | Authentication Policy | Authorization Policy                  | ise Node                | N                | ietwork De            | vice N |
| Apr 17, 2021 02:34:54.1       |              | 6           | csmadmin          | Authentic      | CSM 4.22 >> Default   |                                       | ise30                   | CS               | SM422                 |        |
| Last Updated: Sat Apr 17 2021 | 1 09:37:58 0 | GMT-0500 (C | entral Daylight T | ime)           |                       |                                       |                         | Reco             | rds Show              | n: 1   |

Cisco Security Managerクライアントアプリケーション

**ステップ1:helpdesk adminアカ**ウントを使用して、Cisco Security Managerクライアントアプリケ ーションにログインします。

|                                                         | 8 |
|---------------------------------------------------------|---|
|                                                         |   |
| Cisco Security Manager<br>Version 4.22.0 Service Pack 1 |   |
| Server Name 10.88.243.42                                |   |
| Password ••••••                                         |   |
| Default View Configuration Manager    Login Help        |   |
|                                                         |   |
| Its affiliates in the U.S. and certain other countries. |   |

試行の成功したログインは、ISE TACACSライブログで確認できます

| e Logs                                 |        |         |                      |      |                       |                              |                             |                        |
|----------------------------------------|--------|---------|----------------------|------|-----------------------|------------------------------|-----------------------------|------------------------|
|                                        |        |         |                      |      |                       | Refresh<br>Every 3 seconds 🗸 | Show<br>Latest 20 records 🗸 | Within<br>Last 3 hours |
| 🔿 Refresh 🖞 Export To 🗸                |        |         |                      |      |                       |                              |                             | ⊽ Filter ∨ @           |
| C Refresh ⊥ Expert To ∨<br>Logged Time | Status | Details | Identity             | Туре | Authentication Policy | Authorization Policy         | lse Node                    | ∑ Filter ∨ @           |
| C Refresh 🖞 Export To 🗸 Logged Time    | Status | Details | Identity<br>Identity | Туре | Authentication Policy | Authorization Policy         | Ise Node                    | Vetwork Device         |

**ステップ2**:CSMクライアントアプリケーションメニューから[Tools] > [Security Manager Administration]を選択すると、特権がないことを示すエラーメッセージが表示されます。

| ©                                                |           | Cisco Sec                       | urity 1 | Manager | - Configu  | ration N | fanager - cs | moper Connected to     | 10.88.243.42      |                                 |                         | - 0 X           |
|--------------------------------------------------|-----------|---------------------------------|---------|---------|------------|----------|--------------|------------------------|-------------------|---------------------------------|-------------------------|-----------------|
| File Edit View Policy Map 1                      | danage To | ofs Launch Help                 |         |         |            |          |              |                        |                   |                                 |                         | ababa           |
| Steven Re Policy Rel                             | cy Bundle | Device Properties               | 0       | 5 🐏 E   | 1 🔒 🗞 i    | 6 0      |              |                        |                   | 9                               | Search All Categories   | CISCO           |
| Denkes 💽 🗑                                       | Healt     | Packet Capture Wizard           |         |         | Dep        | loyment  | Henager      |                        |                   | Device State                    |                         |                 |
| Piter:rene v                                     | 00        | Fing TraceBaute and Nilcokup    | 14      |         |            | fait 8 😐 | Fending 5 0  | Pasa: 0                |                   | Critical 3 O Warning 3 O Nor    | nai 0                   |                 |
| er (de Secondare<br>2) (de Lecation<br>2) (de Al | 🕒 iù 🙀    | Pinteligence                    |         |         |            |          |              |                        |                   | LentUpde                        | te Time: 17 Apr 2021 00 | LILI PM PDT   🗗 |
|                                                  | N Pile    | Show Containment                | -6      |         |            |          |              |                        |                   | Q <sub>1</sub> : type to Search |                         |                 |
|                                                  | Dap       | Inventory Status                | 1.00    | d Aleta | Connection | State    | Deployment   | Additional Information | 3P Address        | Host Donain                     | Target OS Heraion       | Running 05 1    |
|                                                  | 2 5       | Catalyst Summary Info           |         | •       |            | . 0      | - G +        |                        | 199, 134, 215, 3  | gebetus umfo-3 unde gev         | 9.9(2)                  | 9.9(2)40        |
|                                                  | 9         | Apply IPS Update                |         | •       |            | - 0      | - G o        |                        | 199, 129, 210, 2  | geliatus varvas 2 unde gor      | 9.900                   | 9.9(2)40        |
|                                                  | 2 4       | Preview Configuration           | -       | •       |            | 0        | Q. 0         |                        | 199, 129, 210, 9  | gebalus volves #Lusting         | N 9.900                 | 9.9(2)40        |
|                                                  | 9         | Backup                          |         | •       | •          | 0        | 80           |                        | 199, 139, 233, 30 | gel also uses 12 usla g         | iv 9.905                | 9-9(2)40        |
|                                                  | 9         | Security Manager Diagnestics    |         | •       |            | 0        | Q. 0         |                        | 199, 134, 215, 4  | qu2atus vash-3-aala.gev         | 9.900                   | 9.9(2)40        |
| Publics                                          | 2 3       | Security Manager Administration |         | •       |            | 0        | Q. 0         |                        | 199, 129, 213, 4  | op also Creves auto Curp        | 9.900                   | 8.9(2)40        |
| -      no device adected -                       | 9 00      | Satus-usefo-Sussia-gev 0        | 0       |         |            | 0        | Q. 0         |                        | 199, 134, 215, 5  | qui atus usrle Junta gev        | 9.9(2)                  | 8.9(2)40        |
|                                                  | 9 00      | Datus-uswas-2 undergev 0        | 0       | •       | •          | 0        | Ø.0          |                        | 199, 139, 210, 5  | quil-stue-uswae-1 usda go       | 9.9(2)                  | 8.9(2)40        |

| You do not have sufficient privileges to perform this operation.  Please contact your system administrator and have them grant you additional privileges.  If your AAA mode is ACS, privileges are granted via ACS configuration.  If your AAA mode is non-ACS, privileges are granted via "CiscoWorks Homepage > Server > Single-Server Management > Local User Setup".  OK | 1 | Error - Insufficient Privileges                                                                                                    |
|----------------------------------------------------------------------------------------------------|---|----------------------------------------------------------------------------------------------------|
|                                                                                                    |   | You do not have sufficient privileges to perform this operation. Please contact your system administrator and have them grant you additional privileges. If your AAA mode is ACS, privileges are granted via ACS configuration. If your AAA mode is non-ACS, privileges are granted via "CiscoWorks Homepage > Server > Single-Server Management > Local User Setup". OK |

ステップ3:ステップ1から3をcsmadminアカウントで繰り返し、このユーザーに適切な権限が与 えられていることを確認します。

## トラブルシュート

このセクションでは、設定のトラブルシューティングに役立つ情報を説明します。

ISEのTCPダンプツールによる通信検証

**ステップ1**:ISEにログインし、左上にある3つの回線アイコンに移動し、[Operations] > [Troubleshoot] > [Diagnostic Tools]を選択します。

**ステップ2:[一般ツ**ール]で**[TCPダ**ンプ]を選択し、[Add+]を選択します。[Hostname]、[Network Interface File Name]、[Repository]を選択し、オプションでCSM IPアドレス通信フローのみを収 集するフィルタを選択します。[保存して**実行]を選択します** 

#### Cisco ISE

Operations · Troubleshoot

| Diagnostic Tools Down                                                                                       | load Logs Debug Wizard                                                                                                    |
|----------------------------------------------------------------------------------------------------|----------------------------------------------------------------------------------------------------|
| General Tools ~<br>RADIUS Authentication TroubL<br>Execute Network Device Com                               | Add TCP Dump Add TCP Dump packet for monitoring on a network interface and troubleshoot problems on the network as they appear. Host Name * |
| Evaluate Configuration Validat<br>Posture Troubleshooting<br>Agentiess Posture Troublesho<br>EndPoint Debug | ise30 V<br>Network Interface *<br>GigabitEthernet 0 V                                                                                       |
| TCP Dump                                                                                                    |                                                                                                    |
| Session Trace Tests                                                                                         | Filter<br>ip host 10.88.243.42                                                                                                    |
| TrustSec Tools                                                                                              |                                                                                                    |
|                                                                                                    | E.g: lp host 10.77.122.123 and not<br>10.177.122.119<br>File Name<br>CSM_Tshoot                                                             |
|                                                                                                    | Repository VMRepository V                                                                                                    |
|                                                                                                    | 100 O<br>Mb                                                                                                    |
|                                                                                                    | Limit to<br>1<br>File(s)<br>0                                                                                                    |
|                                                                                                    | 5 O<br>Minute(s)                                                                                                    |
|                                                                                                    | Promiscuous Mode  Cancel Save and Run                                                                                                    |
|                                                                                                    |                                                                                                    |

**ステップ3:**CSMクライアントアプリケーションまたはクライアントUIにログインし、管理者クレ デンシャルを入力します。

**ステップ4:ISEで**[Stop]ボタンを選択し、pcapファイルが定義されたリポジトリに送信されたことを確認します。

| C Re | C Refresh + Add C Edit |  | 📋 Trash 🗸 🕨 Start | $\bigcirc$ Stop $\ \pm$ Download |            |            | $\nabla \mathbf{r}$ | Filter 🗸 🐵 |
|------|------------------------|--|-------------------|----------------------------------|------------|------------|---------------------|------------|
|      | Host Name              |  | Network Interface | Filter                           | File Name  | Repository | File S              | Number o   |
|      | ise30.ciscoise.lab     |  | GigabitEthernet 0 | ip host 10.88.243.42             | CSM_Tshoot | VMReposit  | 100                 | 1          |

| File       Commands       Tools       Favorites       Options       Help         Add       Extract To       Test       View       Delete       Find       Vizard       Info       VisusScan       Comment       SFX | SM_      | Tshoot.zip (on | nly 20 days left to b | uy a licens | e)             |        |                |                       | _  |     | - | ī |
|----------------------------------------------------------------------------------------------------|----------|----------------|-----------------------|-------------|----------------|--------|----------------|-----------------------|----|-----|---|---|
| Add       Extract To       Test       View       Delete       Find       Wizard       Info       VirusScan       Comment       SFX                                                                                  | File Con | mmands Too     | ols Favorites O       | ptions H    | elp            |        |                |                       |    |     |   |   |
| ↑     Image: CSM_Tshoot.zip - ZIP archive, unpacked size 1,166 bytes       Name     Size     Packed Type     Modified     CRC32       Image: File folder     File folder                                            | Add      | Extract To     | Test View             | Delete      | Q<br>Find      | Wizard | info Vit       | o 🗐<br>rusScan Commer | nt | SFX |   |   |
| Name Size Packed Type Modified CRC32                                                                                                    | ↑ [      | 💶 CSM_Tsho     | oot.zip - ZIP archiv  | e, unpacke  | d size 1,166 b | ytes   |                |                       |    |     |   |   |
| File folder                                                                                                    | Name     | ^              | Size                  | Packed      | Туре           |        | Modified       | CRC32                 |    |     |   | Ī |
|                                                                                                    |          |                |                       |             | File folder    |        |                |                       |    |     |   |   |
| CSM_Tshoot.pcap 1,166 556 PCAP File 4/17/2021 3:29 8A27888D                                                                                                    | CSM_T    | lshoot.pcap    | 1,166                 | 556         | PCAP File      |        | 4/17/2021 3:29 | 8A27888D              |    |     |   |   |
|                                                                                                    |          |                |                       |             |                |        |                |                       |    |     |   |   |
|                                                                                                    |          |                |                       |             |                |        |                |                       |    |     |   |   |
|                                                                                                    |          |                |                       |             |                |        |                |                       |    |     |   |   |
|                                                                                                    |          |                |                       |             |                |        |                |                       |    |     |   |   |
|                                                                                                    |          |                |                       |             |                |        |                |                       |    |     |   |   |
|                                                                                                    |          |                |                       |             |                |        |                |                       |    |     |   |   |
|                                                                                                    |          |                |                       |             |                |        |                |                       |    |     |   |   |

#### ステップ5:pcapファイルを開き、CSMとISE間の正常な通信を検証します。

| •••    | •                     |                      |                                 |                           | CSM_Tshoot.pcap                                                                  |             |
|--------|-----------------------|----------------------|---------------------------------|---------------------------|----------------------------------------------------------------------------------|-------------|
|        | 1                     | S 🕺 🗋 🔲              | ् 🗣 👄 警                         | Ŧ 🗶 🗔                     | 📃 Q, Q, Q, 🎹                                                                     |             |
| Apply  | , a display filter    | .<\#/>               |                                 |                           | Expressi                                                                         | in +        |
| No.    | Time                  | Source               | Destination                     | Protocol                  | Length Info                                                                      |             |
| C.     | 1 0.000000            | 10.88.243.42         | 10.122.112.4                    | TCP                       | 66 55740 - 49 [SYN, ECN, CWR] Seq=0 Win=8192 Len=0 MSS=1300 WS=256 SACK_PERM=1   |             |
|        | 2 0.000130            | 10.122.112.4         | 10.88.243.42                    | TCP                       | 66 49 - 55740 [SYN, ACK] Seq=0 Ack=1 Win=29200 Len=0 MSS=1460 SACK_PERM=1 WS=128 | ł           |
|        | 3 0.065680            | 10.88.243.42         | 10.122.112.4                    | TCP                       | 60 55740 → 49 [ACK] Seq=1 Ack=1 Win=66048 Len=0                                  |             |
|        | 4 0.101272            | 10.88.243.42         | 10.122.112.4                    | TACACS+                   | 97 Q: Authentication                                                             |             |
|        | 5 0.101362            | 10.122.112.4         | 10.88.243.42                    | TCP                       | 54 49 - 55740 [ACK] Seq=1 Ack=44 Win=29312 Len=0                                 |             |
|        | 6 0.107185            | 10.122.112.4         | 10.88.243.42                    | TACACS+                   | 81 R: Authentication                                                             |             |
|        | 7 0.203012            | 10.88.243.42         | 10.122.112.4                    | TCP                       | 60 55740 - 49 [ACK] Seq=44 Ack=28 Win=66048 Len=0                                |             |
|        | 8 0.220350            | 10.88.243.42         | 10.122.112.4                    | TACACS+                   | 80 Q: Authentication                                                             |             |
|        | 9 0.209903            | 10.122.112.4         | 10.00.243.42                    | TACACC                    | 34 49 → 30/40 [ALK] 360=28 ACK=70 Win=29312 Len=0                                |             |
|        | 10 0.311130           | 10.122.112.4         | 10.00.243.42                    | TER                       | 72 N: Automatication                                                             |             |
|        | 2 8.375973            | 10.88.243.42         | 10.122.112.4                    | TCP                       | 60 55740 - 49 [A(K) Seq=70 Ark=47 Win=66048 Len=0                                |             |
|        | 3 8,488651            | 18,88,243,42         | 10,122,112,4                    | TCP                       | 68 55748 + 49 [FIN ACK] Secura Acka7 Wine66048 Lense                             |             |
| . 1    | 14 8,488724           | 18,122,112,4         | 10.88.243.42                    | TCP                       | 54 49 - 55748 [A(K] Sec=47 Ack=71 Win=29312 Len=8                                |             |
|        |                       |                      |                                 |                           |                                                                                  |             |
| > Fran | ne 6: 81 bytes        | on wire (648 bits)   | , 81 bytes captured (6          | 48 bits)                  |                                                                                  |             |
| Ethe   | ernet II, Src:        | Vmware_a4:0d:c6 (04  | 0:50:56:a4:0d:c6), Dst          | : Cisco_1f:21:4           | 45 (00:14:6a:1f:21:45)                                                           |             |
| > Inte | ernet Protocol        | Version 4, Src: 10.  | .122.112.4, Dst: 10.88          | .243.42                   |                                                                                  |             |
| > Tran | smission Cont<br>NCS+ | rol Protocol, Src Po | ort: 49, Dst Port: 557          | 40, Seq: 1, Ac            | k: 44, Len: 27                                                                   |             |
| M      | ajor version:         | TACACS+              |                                 |                           |                                                                                  |             |
| м      | inor version:         | 0                    |                                 |                           |                                                                                  |             |
| т      | ype: Authentic        | cation (1)           |                                 |                           |                                                                                  |             |
| 5      | equence number        | r: 2                 |                                 |                           |                                                                                  |             |
| > F    | lags: 0x00 (Er        | ncrypted payload, Mu | <pre>iltiple Connections)</pre> |                           |                                                                                  |             |
| S      | ession ID: 38         | 19957939             |                                 |                           |                                                                                  |             |
| 8888   | 00 14 6a 1f 2         | 21 45 00 50 56 a4 0  | d c6 88 88 45 88 ···            | 1 · ! E · P V · · · · · E | E.                                                                               |             |
| 07     | CSM_Tshoot.pca        | 0                    |                                 |                           | Packets: 14 - Displayed: 14 (100.0%) Prof                                        | le: Default |
| -      |                       |                      |                                 |                           |                                                                                  |             |

pcapファイルにエントリが表示されない場合は、次の点を検証します。

- 1. ISEノードでデバイス管理サービスが有効になっている
- 2. CSM設定に正しいISE IPアドレスが追加されている
- 3. ファイアウォールが中央にある場合は、ポート49(TACACS)が許可されていることを確認し ます。